## FRESNO STATE CSU-MOVEit FILE UPLOAD PROCESS TO SUBMIT HEALTHCARE CERTIFICATIONS

Please use this secured file transfer to submit your healthcare certification form and/or medical documents to your assigned Leave Coordinator.

## **Instructions**

1. Log in to: <u>https://transfer.data.calstate.edu/</u> - Using your Fresno State credentials.

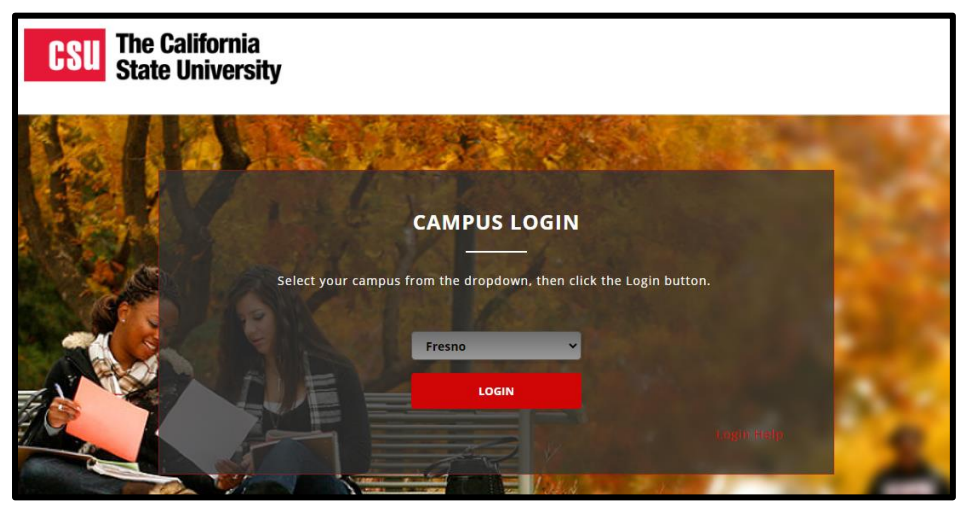

2. The CSU MOVEit page will display. Click Send Package.

| C                  | SU The California<br>State University     |                                                                                                    |            |          |      |
|--------------------|-------------------------------------------|----------------------------------------------------------------------------------------------------|------------|----------|------|
|                    |                                           | Signed onto California State University                                                                         | MY ACCOUNT | SIGN OUT | HELP |
|                    | HOME                                      | Welcome to the California State University data transfer service. Please watch this area for important messages |            |          |      |
| ò                  | FOLDERS                                   |                                                                                                    |            |          |      |
| •                  | PACKAGES                                  |                                                                                                    |            |          |      |
|                    | CONTACTS                                  | Home Folder                                                                                                    |            |          |      |
| Ē                  | LOGS                                      | Send Package Request Files                                                                                      |            |          |      |
| Q Sea              | rch                                       |                                                                                                    |            |          |      |
| Find File/Folder Q |                                           | ✓ New Files (0)                                                                                                 |            |          |      |
| Go To F            | Folder 🗸                                  | ✓ New Packages (0)                                                                                              |            |          |      |
| Powered<br>MOVE    | <sup>by</sup><br>i <b>t &gt; ipswitch</b> |                                                                                                    |            |          |      |

3. Complete the following fields:

•

- Enter in → To: sarahconfer@mail.fresnostate.edu or sarahconfer@csufresno.edu
- Enter in  $\rightarrow$  Subject: Healthcare Certification your name

| New Pa   | New Package                                                    |  |  |  |  |  |
|----------|----------------------------------------------------------------|--|--|--|--|--|
| Send     | Preview Check Recipients Cancel Save As Draft Save As Template |  |  |  |  |  |
| То       |                                                                |  |  |  |  |  |
| Subject: | Show Cc/Bcc Manage Contacts                                    |  |  |  |  |  |
| Note:    | ● j u ≡ ≡ ≡ ⊟ ≡ ≡ ≋ ∞ ∧                                        |  |  |  |  |  |
|          |                                                                |  |  |  |  |  |

- 6. Click Upload Files or "Drag & Drop" the documents.
- 7. Click **Delivery Receipt** under the **Options** section.
- 8. Click Send.

|          | Drop files to upload or use <u>Upload Files</u> dialog.                            |
|----------|------------------------------------------------------------------------------------|
|          | Total: 0 B of 1 GB used. (0%)                                                      |
| Options: | <ul> <li>Delivery Receipt(s)</li> <li>Prevent "Reply All"</li> </ul>               |
|          | <ul> <li>Prevent all replies</li> <li>Package will expire after 90 days</li> </ul> |
| Send Pr  | review Check Recipients Cancel Save As Draft Save As Template                      |

Have an account on another Identity Provider?

NOTE: If you encounter an error message, look for the following icon to click on >Try Single Signon with SAML If that does not work, you may need to clear your browser cache. Below is a link to assist with clearing your browser cache.

How To Clear My Cache - This guide covers all browsers.